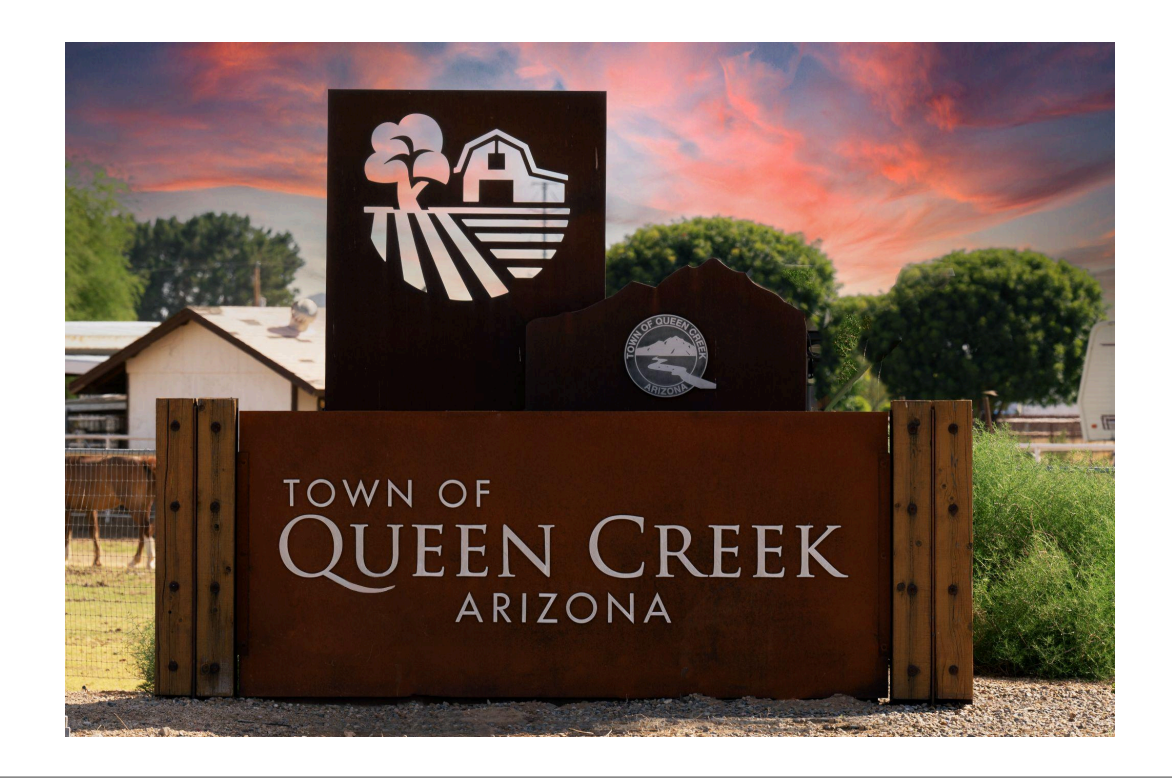

# Block Party Application User Manual

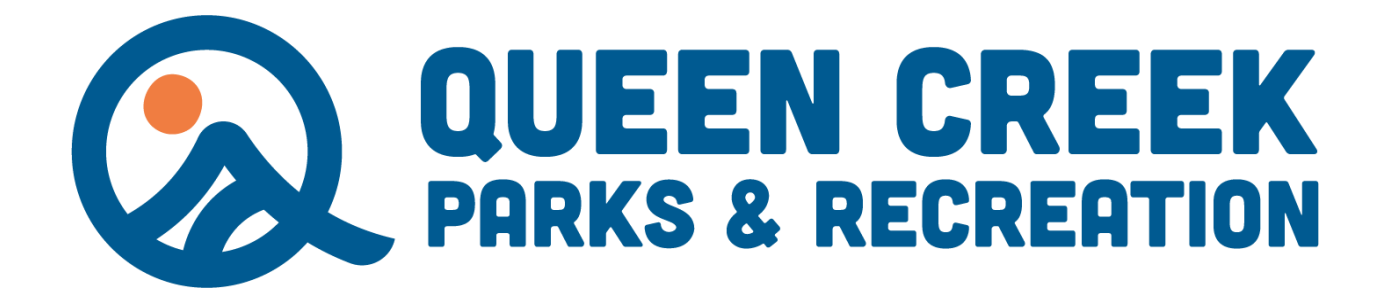

# **Table of Contents**

| <b>Getting</b> | Started3           |
|----------------|--------------------|
| <u>A</u>       | Account            |
| D              | Dashboard4,5       |
| <u>A</u>       | Application Basics |
| <u>S</u>       | Status Labels7     |
| Block Pa       | arty Permits8      |
| <u>A</u>       | Application Review |
| P              | Permit9            |
| <u>C</u>       | Contacts           |

# **Getting Started**

Welcome to the Town of Queen Creek Office - Special Events online permitting process. Please review the initial instructions on the homepage of <u>Eproval</u>. To proceed with the application, an account is required.

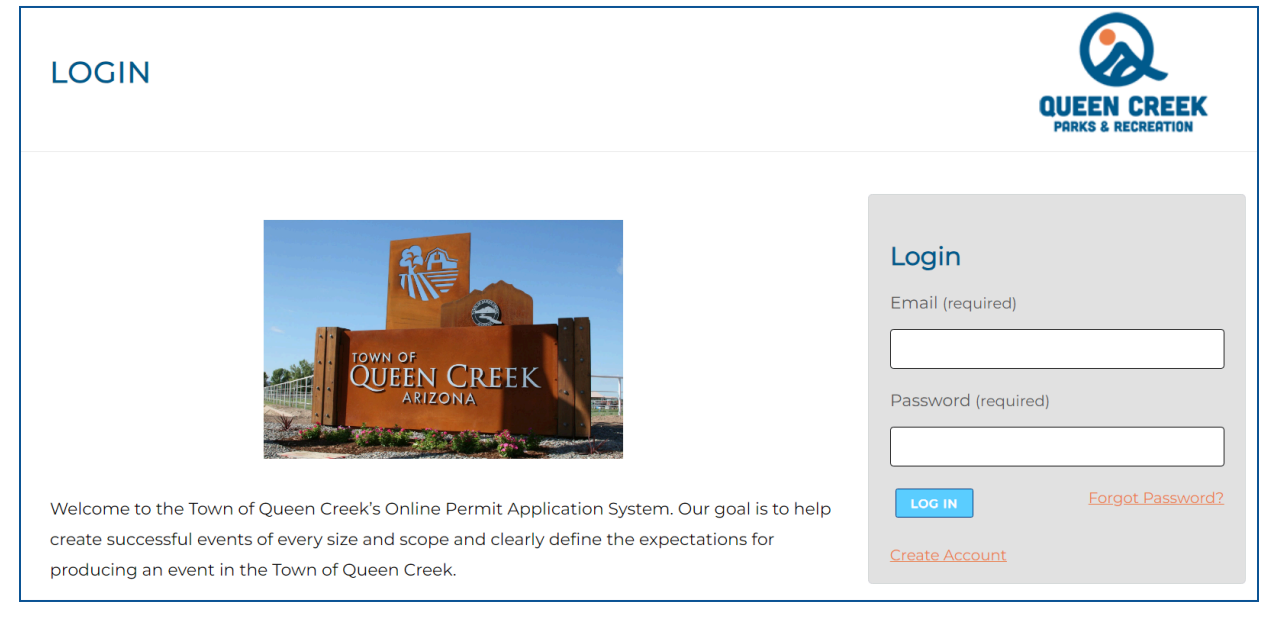

### Account

An account must be created to apply for a Special Event or Block Party. Once the account is created, select the account button at the top to open the drop-down option and select 'Login.'"

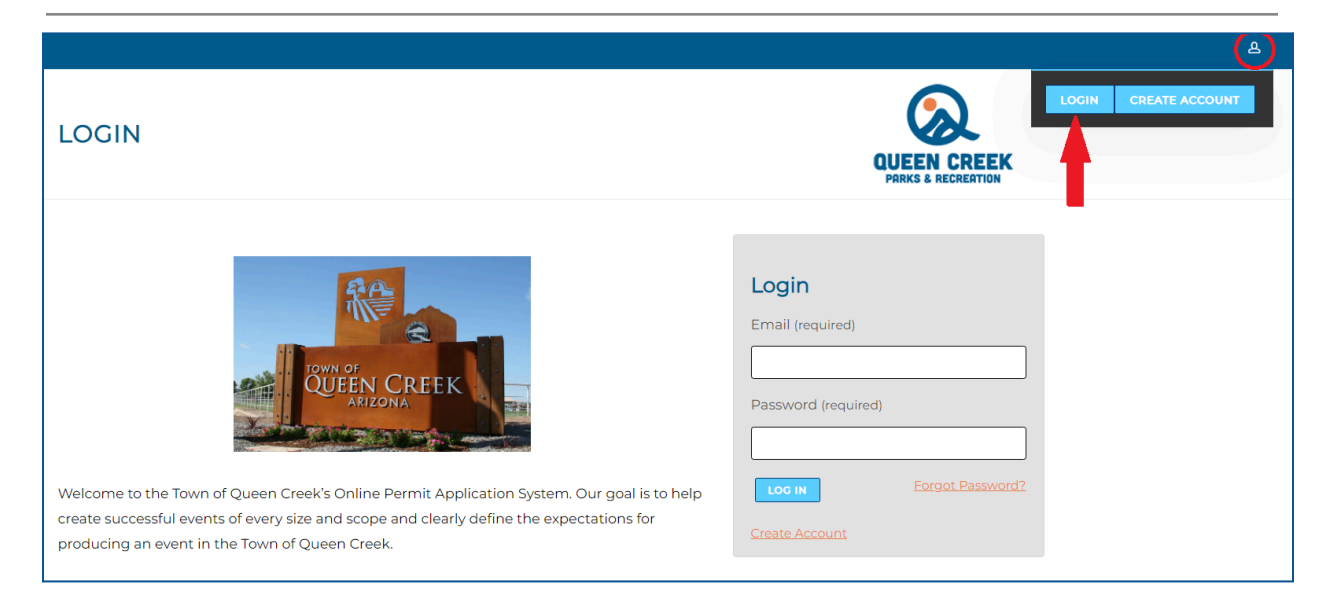

#### **Block Party Application User Manual**

All new accounts must verify the associated email address. It is important to note that automated email notifications will be sent throughout the application process. Follow the prompts in the email to verify the account. After the account is created, enter the email and password to log in. If the password is forgotten, there is an option to reset it.

| Welcome to the Town of Ouepe Creak's Opling Bermit Application System. Our goal is to belo                                                                                                    | Login Email (required) Password (required) |
|----------------------------------------------------------------------------------------------------|--------------------------------------------|
| Welcome to the Town of Queen Creek's Online Permit Application System. Our goal is to help<br>create successful events of every size and scope and clearly define the expectations for<br>producing an event in the Town of Queen Creek. | Loc IN Forgot Password?                    |

#### Dashboard

The dashboard is the primary location for managing applications

- 1. Find the dashboard using the menu navigation at the top
- 2. Create new applications
- 3. View existing applications
- 4. Check the status of applications

| çoval | DASH                                | BOARD                                                        | APPLICATIONS                                                                              |    |                                                                        |                                                      |                                                                       |                                                        |                                                 |
|-------|-------------------------------------|--------------------------------------------------------------|-------------------------------------------------------------------------------------------|----|------------------------------------------------------------------------|------------------------------------------------------|-----------------------------------------------------------------------|--------------------------------------------------------|-------------------------------------------------|
|       | APPLICANT DASHBOARD                 |                                                              |                                                                                           | ۶D |                                                                        |                                                      |                                                                       | QUE                                                    | EN CREEK<br>S & RECREATION                      |
|       | My Applications                     |                                                              |                                                                                           |    |                                                                        |                                                      |                                                                       |                                                        |                                                 |
|       | Му                                  | Applica                                                      | ations                                                                                    |    |                                                                        | 2                                                    | Creat                                                                 | e Application 🝷                                        | Older Applications                              |
|       | My /                                |                                                              | ations                                                                                    |    | Start Date                                                             | 2 End Date                                           | Creat<br>Last Updated                                                 | e Application -<br>Status                              | Older Applications<br>Actions                   |
| -     | My /<br>ID#<br>1198                 | Applica<br>Applicati<br>Block Pa                             | ion<br>rty Application: Sun Valley                                                        |    | Start Date<br>Dec 23, 2024                                             | 2<br>End Date<br>Dec 23, 2024                        | Creat<br>Last Updated<br>Aug 06, 2024                                 | Status<br>Under Review                                 | Older Applications                              |
|       | My /<br>ID#<br>1198<br>1202         | Applicati<br>Applicati<br>Block Pa                           | ion Ity Application: Sun Valley Apply: Sun Valley Parade                                  |    | Start Date           Dec 23, 2024           Jan 01, 2025               | 2<br>End Date<br>Dec 23, 2024<br>Jan 01, 2025        | Creat<br>Last Updated<br>Aug 06, 2024<br>Aug 05, 2024                 | e Application •<br>Status<br>Under Review<br>Submitter | Older Applications<br>Actions<br>ප   එ<br>ප   එ |
|       | My /<br>ID#<br>1198<br>1202<br>1201 | Applicati<br>Applicati<br>Block Pa<br>Intent to<br>Intent to | ion<br>Inty Application: Sun Valley<br>Apply: Sun Valley Parade<br>Apply: Intent to Apply |    | Start Date           Dec 23, 2024           Jan 01, 2025           N/A | 2<br>End Date<br>Dec 23, 2024<br>Jan 01, 2025<br>N/A | Creat<br>Last Updated<br>Aug 06, 2024<br>Aug 05, 2024<br>Aug 05, 2024 | Status<br>Under Review<br>Submitter<br>Draft           | Older Applications<br>Actions<br>음   쉽<br>음   쉽 |

Selecting "Create Application" provides the option to select the type of permit to apply for. Block Party Permits will start by selecting the "Block Party Application".

| AI   | PPLICANT DASHBOARD                              |              |              |              | QUEEL<br>PARKS 8            | N CREEK<br>RECREATION |
|------|-------------------------------------------------|--------------|--------------|--------------|-----------------------------|-----------------------|
| My   | Applications                                    |              |              | Creat        |                             | Ider Applications     |
| ID#  | Application                                     | Start Date   | End Date     |              | <u>ex Party Application</u> | Actions               |
| 1229 | Intent to Apply: Intent to Apply                | N/A          | N/A          | Sep 18, 2024 | Draft                       | ප   එ                 |
| 1201 | Intent to Apply: Puppy Roundup                  | Oct 01, 2024 | Oct 02, 2024 | Sep 18, 2024 | Under Review                | <del>8</del> 14       |
| 1221 | Special Event Permit Application: Puppy Roundup | Oct 01, 2024 | Oct 02, 2024 | Sep 05, 2024 | Under Review                | <del>8</del> 14       |
| 1220 | Intent to Apply: Intent to Apply                | N/A          | N/A          | Sep 05, 2024 | Draft                       | <mark>ප</mark>  එ     |

#### Review the instructions, and select the large button at the bottom of the page to start the process.

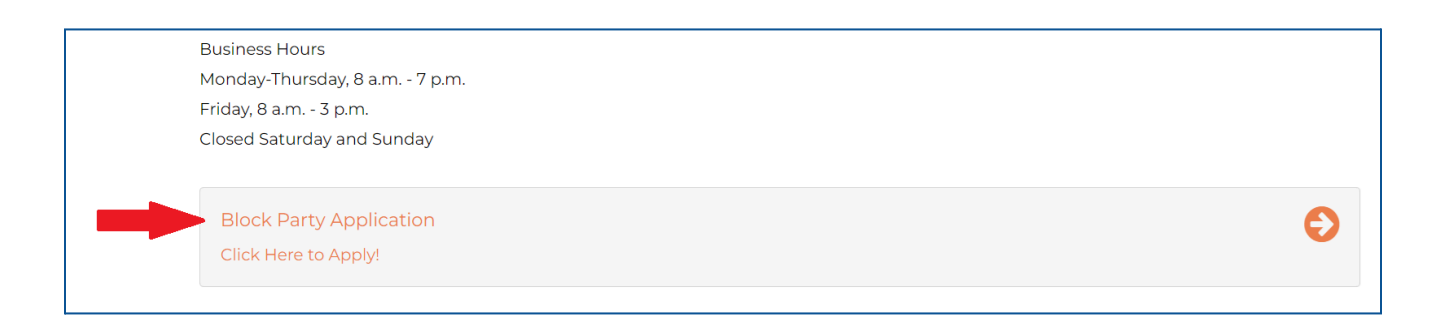

# **Application Basics**

Applications are organized into sections for collecting information. Each section can be viewed on the left-hand "Application Menu". The menu allows skipping between sections and completing them in any preferred order. Sections of the application that still need to be completed are indicated with an

orange exclamation point (!). A gray box at the top of each section may provide additional information to assist with completing the application.

| APPLICATION MENU                   | BLOCK PARTY APPLICATION: BLOCK PARTY APPLICATION                  |
|------------------------------------|-------------------------------------------------------------------|
| Applicant Information              | Total Attantion                                                   |
| ! Event Date And Location          | There can be no more than 100 people participating in this event. |
| ! Barricade Usage                  |                                                                   |
| ! Acknowledgement And<br>Signature | All folds are required uplace otherwise encoding                  |
| Summary                            | An neids are required unless otherwise specified.                 |
|                                    | Subdivision Name                                                  |

When a section is complete the orange exclamation point will change to a green check mark ( 🖌 ).

|                                                       | BLOCK PARTY APPLICATION: SUN VALLEY       |                               |          |
|-------------------------------------------------------|-------------------------------------------|-------------------------------|----------|
| Applicant mornation                                   | Туре                                      | Block Party Application       |          |
| Event Date And Location                               | Category                                  | Block Party Application       |          |
| <ul> <li>Barricade Usage</li> </ul>                   |                                           |                               |          |
| <ul> <li>Acknowledgement And<br/>Signature</li> </ul> | <ul> <li>Applicant Information</li> </ul> |                               | Required |
| Summary                                               | Primary Contact First Name                | Test                          |          |
|                                                       | Primary Contact Last Name                 | Organization                  |          |
|                                                       | Primary Contact Email                     | qcrecreation@queencreekaz.gov |          |

Submitted applications and their statuses can be viewed under the Application Review tool.

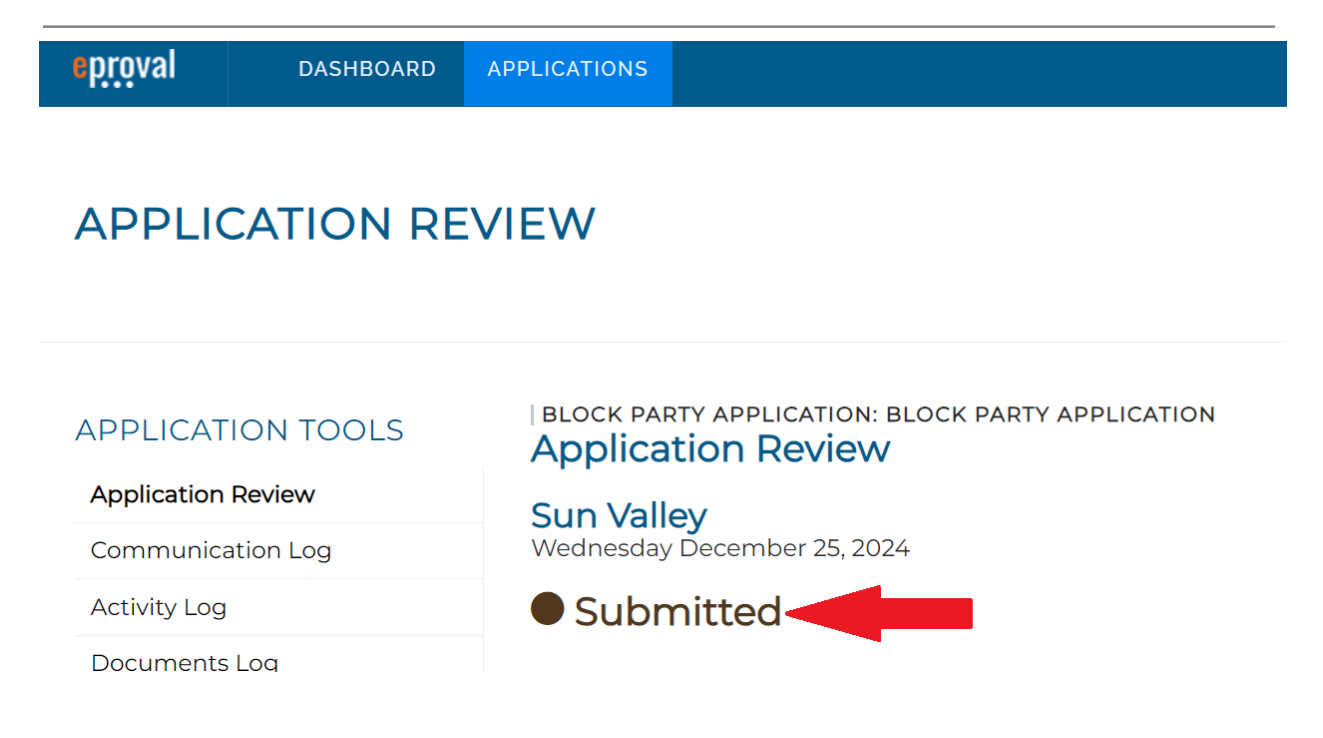

## **Status Labels**

The application status will be updated during the various stages of the application process.

The application status references the overall progress of the application. The options include:

- Draft (Grey): The application has been started but not submitted.
- **Submitted** (**Brown**): The application has been submitted, and additional changes cannot be made. Staff have not yet started the review process.
- More Info Needed (Blue): Staff needs additional information, which may require sharing further documents or details.
- Under Review (Orange): Staff review is in progress.
- **Declined** (**Red**): The application has been denied.
- **Approved** (**Green**): The application is approved and permitted.
  - **Tentatively Approved** (**Green**): The reservation of space is tentatively confirmed, submission of the full application is still required.

The individual sections of an application will also use status labels. The options include:

- **Not Yet Reviewed** (**Brown**): Staff representatives have not yet reviewed the section.
- More Info Needed (Blue): Staff need additional information. A comment must be provided, or the section must be resubmitted (when applicable).
- Under Review (Orange): Staff review in progress.
- **Declined** (**Red**): A section of the application or event component has not been approved. The rest of the event may still be approved and receive a permit.
- Approved (Green): The section is approved and will be noted on the permit.

# **Block Party Permits**

The Block Party Application will require additional information depending on the responses in the event details. For each event component, specific details in the corresponding section will need to be provided. The application must be submitted **<u>10 business days</u>** before the event.

| APPLICATION TOOLS                           | Event Date and Location                   | EY                                                 |
|---------------------------------------------|-------------------------------------------|----------------------------------------------------|
| Application Review                          |                                           |                                                    |
| Application Status                          | Total Attendance                          | ple participating in this event                    |
| Manage Workflow                             |                                           |                                                    |
| Communication Log                           |                                           |                                                    |
| Activity Log                                |                                           | All fields are required unless otherwise specified |
| Email Log                                   | Subdivision Name                          |                                                    |
| Documents Log                               |                                           |                                                    |
| Duplicate Application                       |                                           |                                                    |
| Print Application                           | Event Description                         |                                                    |
| Email Preferences                           | Please provide a brief overview of your p | roposed event.                                     |
| Custom Reports                              |                                           |                                                    |
| APPLICATION MENU     Applicant Information  |                                           |                                                    |
| <ul> <li>Event Date And Location</li> </ul> | Event Date                                |                                                    |
| ✓ Barricade Usage                           | 07-22-2024                                |                                                    |
| <ul> <li>Acknowledgement And</li> </ul>     | Event Start Time                          | Event End Time                                     |

# **Application Review**

When the Application status is "Under Review," Town staff are in the process of reviewing the application.

| APPLICATION REVIEW                                                                |                                                                                                    |                                    |         |                      |  |
|-----------------------------------------------------------------------------------|----------------------------------------------------------------------------------------------------|------------------------------------|---------|----------------------|--|
| APPLICATION TOOLS Application Review Communication Log Activity Log Documents Log | BLOCK PARTY APPLICATION:<br>Application Review<br>Sun Valley<br>Wednesday December 25, 20<br>Under Review | <b>ВLOCК РА</b><br><b>У</b><br>)24 |         | CATION               |  |
| Duplicate Application                                                             | Application Comments                                                                                      | Details                            | Permits | Related Applications |  |

#### Block Party Application User Manual

Under each section of the application, the departments that need to review it and their current status can be seen. Communication with the Town can be managed through comments.

|            | Fire - SEP                       | Parks and Recreation Admin |  |
|------------|----------------------------------|----------------------------|--|
|            | More Info Needed                 | Not Yet Reviewed           |  |
|            |                                  |                            |  |
| Comme      | nts and Files:                   |                            |  |
| Danka an   | d Descention Admin ( Am Julion   | 000 + 1010 AM              |  |
| Tarks an   | la Recreation Aamin / 🖽 Jul 03,  | 2024 10:08 AM              |  |
| Looks      | good!                            |                            |  |
|            |                                  |                            |  |
| La Adminis | trator 📝 🛗 Jul 15, 2024 02:46 PM |                            |  |
| Disease    |                                  |                            |  |
| Please     | amend                            |                            |  |
|            |                                  |                            |  |
| POST       | COMMENT                          |                            |  |
|            |                                  |                            |  |
|            |                                  |                            |  |

### Permit

Once the application review is complete, the permit will be issued. To view the permit, select the "Permits" tab.

| APPLICATION TOOLS                    | BLOCK PARTY APPLICATION: BLOCK PARTY APPLICATION          |  |  |  |  |
|--------------------------------------|-----------------------------------------------------------|--|--|--|--|
| Application Review                   |                                                           |  |  |  |  |
| Communication Log                    | Thursday August 8, 2024                                   |  |  |  |  |
| Activity Log                         |                                                           |  |  |  |  |
| Documents Log                        |                                                           |  |  |  |  |
| Duplicate Application                | Application Comments Details Permits Related Applications |  |  |  |  |
| Print Application                    |                                                           |  |  |  |  |
| Email Preferences                    | ♣ Parks and Recreation Admin / 🛗 Aug 14, 2024 02:45 PM    |  |  |  |  |
|                                      | • Approved                                                |  |  |  |  |
| STATUS LEGEND                        |                                                           |  |  |  |  |
| Not Yet Reviewed                     |                                                           |  |  |  |  |
| <ul> <li>More Info Needed</li> </ul> |                                                           |  |  |  |  |

#### **Block Party Application User Manual**

#### **Contact Us!**

Contact the Special Event Division with any questions regarding your Block Party Application or Facility Reservation.

Marianne Fulton - Senior Management Support Technician <u>Marianne.Fulton@QueenCreekAZ.gov</u> Office: (480) 358-3702

Website: <u>QueenCreekAZ.gov/SpecialEvents</u> Facebook: <u>Facebook.com/QCRecreation</u>

Queen Creek Parks and Recreation Library Recreation Annex (The entrance is on the SE corner of the QC Library building) 21802 S. Ellsworth Road Queen Creek, AZ 85142 Phone: (480) 358-3700

Business Hours Monday-Thursday, 8 a.m. - 7 p.m. Friday, 8 a.m. - 3 p.m. Closed Saturday and Sunday